# How do I enable a field to show on member records?

17/07/2025 10:09 am AEST

## Overview

Organisation administrators can create and manage custom fields that appear on a member's profile. These settings allow you to control which fields are visible, if they can be edited, and whether they are required for your organisation and the clubs below you in the hierarchy.

**Note:** If a field setting has been locked by a higher-level organisation, you will not be able to change it. You must speak with that organisation if you wish to have the setting changed.

### Step-by-Step

#### Step 1: Navigate to Settings

From your main dashboard, click the **Settings Cog** in the top-right corner of the screen and select **SETTINGS** from the dropdown menu

| ĢG                                    | AMEDAY                        | tî.               |                                                                           |                                                        | 🏟 🏟 🕐 🌲 🕫                                                                           |
|---------------------------------------|-------------------------------|-------------------|---------------------------------------------------------------------------|--------------------------------------------------------|-------------------------------------------------------------------------------------|
| <b>^</b>                              | Silverwood Sports Association | Get Started       | Contacts Fair                                                             |                                                        | Settings<br>User Management<br>Process Log                                          |
| ن<br>بی<br>ب<br>ب<br>ب<br>ب<br>ب<br>ب | Add/Edit Logo                 |                   | President (Primary Contact)<br>Darryl Monk<br>0400300200<br>daz@email.com | Treasurer<br>Jane-Jones<br>040000000<br>jane@email.com | Language & Accessibility      Law     Dark Mode     U400100000     sophie@email.com |
| ₫<br>22 -<br>@                        | Stats Configure<br>Members    | Players by Gender | Players                                                                   | by Gender                                              | Players                                                                             |

#### Step 2: Open Field Configuration

On the Configuration page, locate the Configure Database Fields section and click on FIELD CONFIGURATION

| Ģ¢         | AMEDAY                                              | arch                                                                                                    |                                                        |                                                                                                    |               | 🖗 🖓 🌲 🎝 🚯 |
|------------|-----------------------------------------------------|----------------------------------------------------------------------------------------------------|--------------------------------------------------------|----------------------------------------------------------------------------------------------------|---------------|-----------|
|            | Configuration                                       |                                                                                                    |                                                        |                                                                                                    |               |           |
|            | These configuration options allow y                 | ou to modify the data and behaviour of t                                                                    | the system.                                            |                                                                                                    |               |           |
| 0          | Manage Users and Security                           | Configure Database Fields                                                                                   | Setup Registrations                                    | Manage Competitions                                                                                           | Other         |           |
| یں ۔<br>چھ | Password Management<br>Permissions                  | Custom Fields<br>Field Configuration<br>Manage Lookup Information<br>Member Packages<br>Member List Display | Age Groups<br>Seasons<br>Clearance Settings<br>Opt-Ins | Statistics Templates<br>Ladder Templates<br>Fixture Templates<br>Media Outlets<br>Finals Eligibility Settings | Fitness Tests |           |
| g.<br>Gr   | © Copyright GameDay. All rights reserved. <b>Pc</b> | owered by GameDay                                                                                           |                                                        |                                                                                                    |               |           |

#### Step 3: Select the field to configure

| Ģe                 | SAMEDAY Search #                                                  |                                                                            |             |                                          |                  | 🟟 🏟                                       | ? 🌲 🌣                    | RS           |
|--------------------|-------------------------------------------------------------------|----------------------------------------------------------------------------|-------------|------------------------------------------|------------------|-------------------------------------------|--------------------------|--------------|
|                    | Row colors: Standard fields Custom fields Unlimited custom fields |                                                                            |             |                                          |                  |                                           |                          |              |
| >                  | Save Options                                                      |                                                                            |             |                                          |                  |                                           |                          |              |
| 6                  |                                                                   |                                                                            |             |                                          |                  |                                           |                          |              |
| <u>۴</u>           | Member Fields Club Fields                                         |                                                                            |             |                                          |                  |                                           |                          |              |
| <b>O</b> -         |                                                                   |                                                                            |             |                                          |                  |                                           |                          |              |
| 3.                 |                                                                   |                                                                            |             |                                          | ~ E              | Expand All                                | Contract All             |              |
| 2 <u>28</u> -      | National Number                                                   | For my level Let levels below choose For levels below Let levels below chi |             |                                          | els below choose | Registration Form Let I                   | evels below choose       |              |
| \$.                | A Member Number                                                   | Let levels below choose                                                    | Hidden      | Read Only                                | Editable         | Compulsory                                | Add Only<br>(Compulsory) |              |
| <b>"</b>           | For my level                                                      | ۲                                                                          | 0           | 0                                        | 0                | 0                                         | 0                        |              |
| 82 -               | For levels below                                                  | ۲                                                                          | 0           | 0                                        | 0                | 0                                         | 0                        |              |
| @}<br>@{ -         | Registration Form                                                 | ۲                                                                          | 0           | 0                                        | 0                | 0                                         | 0                        |              |
| ( <del>0-0</del> ) | ✓ Active In Association                                           | For my level Let levels b                                                  | elow choose | For levels below Let leve                | els below choose | Registration Form Let I                   | evels below choose       |              |
| \$ *               | ✓ Salutation                                                      | For my level Let levels below choose                                       |             | For levels below Let levels below choose |                  | Registration Form Let levels below choose |                          | $\widehat{}$ |
| Ċ                  | ✓ Legal Firstname                                                 | For my level Compulsory                                                    |             | For levels below Compulsory              |                  | Registration Form Compulsory              |                          |              |
| Ø                  | ✓ Middle name                                                     | For my level Let levels b                                                  | elow choose | For levels below Let leve                | els below choose | Registration Form Let levels below choose |                          | (c;)         |
|                    | ✓ Family name                                                     | For my level Compulsory                                                    |             | For levels below Compu                   | llsory           | Registration Form Com                     | pulsory                  |              |

Under the Member Fields tab, scroll down to find the field you wish to configure and expand it

#### Step 4: Set the display and permissions

Once expanded, a set of options will appear. Select how you would like this field to be displayed **For my level** (your association) and **For levels below**. The display options determine the field's behaviour on a member profile:

Let Levels Below Choose: By default, this will be hidden, but lower levels of your hierarchy will be able to enable the field through their Field Configuration page if they so choose

Hidden: The field does not appear

Read Only: The field is visible but cannot be changed

Editable: The field is visible and can be optionally filled in

#### Compulsory: The field is visible and must be filled in before the profile can be saved

| <b>JA</b> | MEDAY 3 Q Search #                                               |                            |                                                                        |                                          |                  | 🟟 🏟                                            | ? 🌲 🌣                    |  |
|-----------|------------------------------------------------------------------|----------------------------|------------------------------------------------------------------------|------------------------------------------|------------------|------------------------------------------------|--------------------------|--|
| Rov       | ow colors: Standard fields Custom fields Unlimited custom fields | ]                          |                                                                        |                                          |                  |                                                |                          |  |
| s         | Save Options                                                     |                            |                                                                        |                                          |                  |                                                |                          |  |
| м         | Member Fields Club Fields Team Fields                            |                            |                                                                        |                                          |                  |                                                |                          |  |
|           |                                                                  |                            |                                                                        |                                          |                  |                                                |                          |  |
|           |                                                                  |                            |                                                                        |                                          | ~ E              | Expand All                                     | Contract All             |  |
|           | ✓ National Number                                                | For my level Let levels be | For my level Let levels below choose For levels below Let levels below |                                          |                  | Iose Registration Form Let levels below choose |                          |  |
|           | Member Number                                                    | Let levels below choose    | Hidden                                                                 | Read Only                                | Editable         | Compulsory                                     | Add Only<br>(Compulsory) |  |
|           | For my level                                                     | 0                          | 0                                                                      | 0                                        | ۲                | 0                                              | 0                        |  |
|           | For levels below                                                 | 0                          | 0                                                                      | 0                                        | ۲                | 0                                              | 0                        |  |
|           | Registration Form                                                | ۲                          | 0                                                                      | 0                                        | 0                | 0                                              | 0                        |  |
|           | Active in Association                                            | For my level Let levels be | low choose                                                             | For levels below Let leve                | els below choose | Registration Form Let                          | evels below choose       |  |
|           | ✓ Salutation                                                     | For my level Let levels be | low choose                                                             | For levels below Let levels below choose |                  | Registration Form Let levels below choose      |                          |  |
|           | ✓ Legal Firstname                                                | For my level Compulsory    |                                                                        | For levels below Compulsory              |                  | Registration Form Compulsory                   |                          |  |
|           | ✓ Middle name                                                    | For my level Let levels be | low choose                                                             | For levels below Let levels below choose |                  | Registration Form Let levels below choose      |                          |  |
|           | ✓ Family name                                                    | For my level Compulsory    |                                                                        | For levels below Compu                   | lsory            | Registration Form Com                          | pulsory                  |  |

#### Step 5: Save the new configuration

After selecting your desired settings, scroll to the bottom of the page and click the **SAVE OPTIONS** button.

A confirmation message will appear, and the field will now be displayed on member profiles according to your new configuration.

| <b>Ģ</b> G4    | AMEDAY                                                                                                    | Q Search                | tî‡ |   |                                      |        |                                          |          | 🟟 🏟                                       | (? 🌲 🏟                   | RS |
|----------------|----------------------------------------------------------------------------------------------------|-------------------------|-----|---|--------------------------------------|--------|------------------------------------------|----------|-------------------------------------------|--------------------------|----|
| F              | Field Configuration <sup>©</sup>                                                                                                    |                         |     |   |                                      |        |                                          |          |                                           |                          |    |
|                | Choose the visibility and editing options for each of the available Member fields.                                                            |                         |     |   |                                      |        |                                          |          |                                           |                          |    |
| R              | Omega     Row colors:     Standard fields     Custom fields       Unlimited custom fields     Unlimited custom fields                         |                         |     |   |                                      |        |                                          |          |                                           |                          |    |
| \$ -           | (§) * Save Options                                                                                                    |                         |     |   |                                      |        |                                          |          |                                           |                          |    |
| 8 <u>8</u> 8 - | Member Fields                                                                                                    | Club Fields Team Fields |     |   |                                      |        |                                          |          |                                           |                          |    |
| \$<br>7        |                                                                                                    |                         |     |   |                                      |        |                                          |          |                                           |                          |    |
| <b>Å</b> .     |                                                                                                    |                         |     |   |                                      |        |                                          | ~ E      | xpand All                                 | Contract All             |    |
| 82 -           | ✓ Nation                                                                                                    | al Number               |     |   | For my level Let levels below choose |        | For levels below Let levels below choose |          | Registration Form Let levels below choose |                          |    |
| <b>@</b> ?     | ∧ Membe                                                                                                    | er Number               |     |   | Let levels below<br>choose           | Hidden | Read Only                                | Editable | Compulsory                                | Add Only<br>(Compulsory) |    |
| <b>8</b> 2 -   | For my level                                                                                                    |                         |     |   | 0                                    | 0      | 0                                        | ۲        | 0                                         | 0                        |    |
| <b>6−0</b> ▼   | For levels below                                                                                                    |                         | 0   | 0 | 0                                    | ۲      | 0                                        | • (      | 2                                         |                          |    |
| Ø              | Registration Form                                                                                                    |                         |     |   |                                      |        |                                          | 0        | 0                                         | 0                        |    |
| Ø              | ✓ Active in Association       For my level Let levels below choose     For revisit below choose     Registration Form.Let levels below choose |                         |     |   |                                      |        |                                          |          |                                           |                          |    |

#### Step 6: Go to a member record

Click Members > List Members in the left-hand menu and view a member record

| GAMEDAY                                         | <u>@</u> | Search    | ήĮ                            |                    |                                  |            |               |         | <b>(</b>          | i 🏟 🕐 🌲 🏟 i             |
|-------------------------------------------------|----------|-----------|-------------------------------|--------------------|----------------------------------|------------|---------------|---------|-------------------|-------------------------|
| Silverwood Sports<br>Association<br>Association |          |           |                               |                    |                                  |            |               |         |                   | C                       |
| Dashboard                                       | ١        | Yembei    | rs in Associatio              | n Ø                |                                  |            |               |         |                   | View Member Profile Por |
| My Organisation NEW                             | ×        | If you ar | e seeing 'Potential Duplicate | ' in the Active fi | field, you may need to resolve d | uplicates, |               |         |                   |                         |
| (\$) Finances                                   | *        |           |                               |                    | Showing Family Name Including    | Season     | Age Group     | Status  | Member Type       | Gender                  |
| 988 Members                                     | . /      |           |                               |                    |                                  | 2025 •     | All Age Gr 🔻  | All *   |                   | ▼ All Genders ▼         |
|                                                 | 1        | Ad        | ctive in Association          | Legal Firstnan     | ame Family name                  |            | Date of Birth | Gender  | Identity          | Gender at Birth         |
| List Members                                    |          | 1         | 2                             | Urlah              | Acosta                           |            | 07/08/2002    | Female  |                   | Female                  |
| Duplicate Resolution                            |          |           | 2                             | Sylvester          | Allison                          |            | 06/01/2019    | Male    |                   | Male                    |
| Manage Clearances<br>& Permits                  |          |           | 2                             | Chiquita           | Booker                           |            | 10/12/1984    | Female  |                   | Female                  |
| Member Rollover                                 |          |           | 2                             | Hakeem             | Bush                             |            | 17/05/2012    | Non-bi  | nary/gender fluid | Female                  |
| Transfer Member                                 |          |           | 2                             | Kadeem             | Bush                             |            | 23/04/2006    | Female  |                   | Male                    |
| Card Printing                                   |          |           | 2                             | Eleanor            | Cannon                           |            | 01/11/2010    | Female  |                   | Female                  |
| Pending Registration                            |          |           | 2                             | Kay                | Chan                             |            | 04/10/1975    | Non-bi  | nary/gender fluid | Female                  |
| Player League Stats                             |          |           | 2                             | Hammett            | Chavez                           |            | 22/09/1996    | Non-bi  | nary/gender fluid | Female                  |
| 88 97 🚊                                         | Ŷ        |           | 2                             | Donnie Rhame       | nes Dio                          |            | 23/10/1973    | Female  |                   | Female 🕻                |
| mbers Teams Clubs C                             | omps     |           | 2                             | Dominique          | Flores                           |            | 22/02/1973    | Differe | nt Identity       | Male                    |

#### Step 7: Edit the member's details

| G 0      | AMEDAY           |                  |            |                      |                                   | 🕸 🏟 🕐 🌲 🗱                             |
|----------|------------------|------------------|------------|----------------------|-----------------------------------|---------------------------------------|
|          | Uriah Acosta     |                  |            |                      |                                   | Mark as Duplicate Member Cards        |
| â        |                  | Member Summary   | Edit       | Contact Details Edit |                                   | Registered                            |
| <u>a</u> | $\cap$           | Gender at Birth: | Female     | Address              | 830 East Old Freeway<br>Melbourne | Registered in Current Season: 2025 as |
| B -      | U                | Gender Identity: | Female     |                      | Victoria, AUSTRALIA,<br>3000      | Player                                |
| (¥0)     | ()               | Date of Birth:   | 07/08/2002 | Mobile:              | 0400100100                        | Other Clubs                           |
| \$       |                  |                  |            | Email:               | janydik@mailinator.com            | Bears FC (Player)                     |
| 0        | Add Photo        |                  |            |                      |                                   |                                       |
| -        | View All Details | ←                |            |                      |                                   |                                       |
| 0        |                  |                  |            |                      |                                   |                                       |
| 88       | Other Details    |                  |            |                      |                                   |                                       |

Find the field you enabled to view or add data to the member record.

| Ģ           | SAMEDAY 🙎                           |                                                       |                                                                                                    | 🏟 🏟 🕫 🌲 🌣 📧 |
|-------------|-------------------------------------|-------------------------------------------------------|----------------------------------------------------------------------------------------------------|-------------|
|             | Uriah Acosta                        |                                                       |                                                                                                    | ← Back      |
|             | i If you are having trouble         | saving this, please chec                              | you have all elements in other pages completed. To easily do this use the "Show All" tab at the f                             | lar right,  |
| ¥<br>& •    | Personal Contact<br>Details Details | Parent/Guardian                                       | Other Details Show All                                                                                                    |             |
| 01<br>(jii) | ADD/EDIT PHOTO Documents            | To modify, change the<br><b>Note:</b> All boxes marke | details in the boxes below. When you have finished, press the <b>'Update Member'</b> button.<br>d with a * must be filled in. |             |
| $\bigcirc$  | ADD DOCUMENT                        | Personal Details                                      |                                                                                                    |             |
| ₽.          |                                     | Member Number                                         | 12345                                                                                                    |             |
| \$De<br>Q¢  |                                     | Legal Firstname*                                      | Uriah                                                                                                    |             |
| 4® *        |                                     | Family name*                                          | Acosta                                                                                                    | 0           |
| ~           |                                     | Date of Birth*                                        | 7 • Aug • 2002 •                                                                                                    |             |

## Watch

Your browser does not support HTML5 video.